## **Registration Process**

Go to Internet Explorer and type the address <u>http://stu.upes.ac.in</u>

## Click on Student Portal

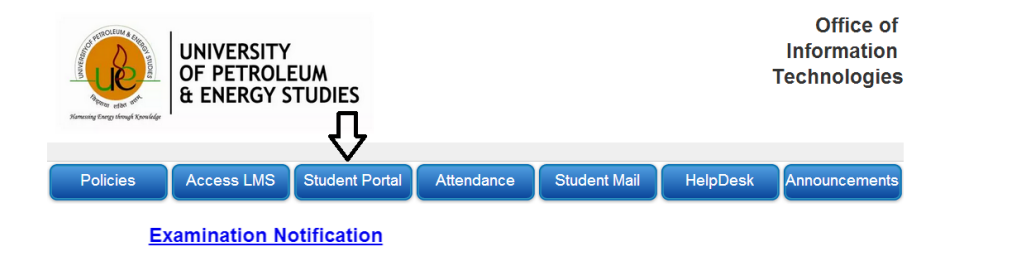

Type the Username and Password and click login

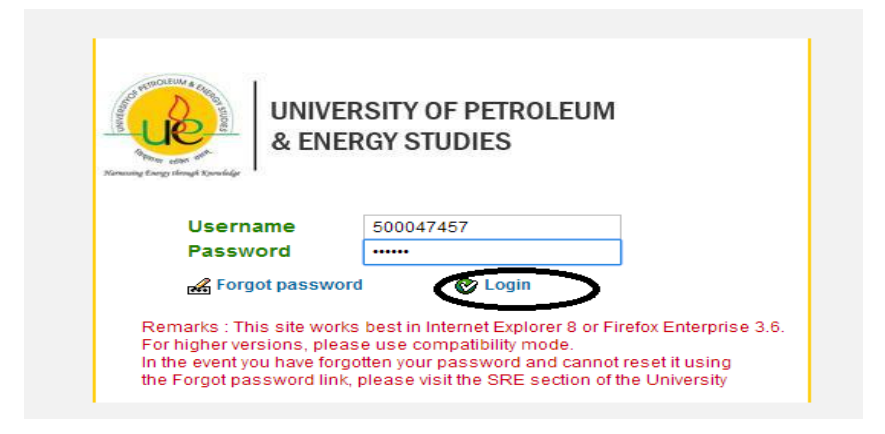

## Click on Re Registration-AUG-2019(as shown in below screen)

| Student portal for accessing grade card blocked due to result processing of Odd semester exams held in Dec 2015.                                                                                                    |                                                                                                    |                                                                                                    |
|----------------------------------------------------------------------------------------------------|----------------------------------------------------------------------------------------------------|----------------------------------------------------------------------------------------------------|
| ,                                                                                                    |                                                                                                    | ¥ Logoff                                                                                                    |
| Student personal details                                                                                                    | Document Submission Status                                                                                                    | Program Details                                                                                                    |
| Image AGARWAL ASHVIN   SAPID 050001457   Seriormerk Number 100215019 9   Proce No 555550026   Email ID setatama@cons.pes a.c. In   Notesino: "Sol NITIKHAND 1, INDIRAPURAM"   Street "Sol NITIKHAND 1, INDIRAPURAM"   Potato 201014   Country IN | Graduate Mark Strett NO<br>High School Mark Sheet NO<br>Migration Centificate NO<br>Transfer Centificate NO<br>Domolie Sheet Not Applicable<br>Income Proof Not Applicable<br>ALEEE EAMICETICCE Heter/MAT NO |                                                                                                    |
| 🚨 Update student contact details                                                                                                    | Upload Documents                                                                                                    |                                                                                                    |
| Financial Status                                                                                                    |                                                                                                    |                                                                                                    |
| INR Total                                                                                                    |                                                                                                    |                                                                                                    |
| Opening Balance 10,000   Payt on Acct/Credit 20,000-   Net Amount Due 10,000-   Cash Sec. Dep. Pymts 20,000-                                                                                                    |                                                                                                    | NEW==>EXAMINATION NOTICE<br>RE REGISTRATION-JAN2016<br>SRE Help Dok<br>SRE - Requisition Formats<br>UPES - Bailet Dock<br>Payment Recepts<br>SUPPLENETLAY EXAMINATION December 2015 |
| Amount paid previously(under proces                                                                                                    | ss) in INR                                                                                                    | HALLTICKET<br>Hostel Card/Transport Card                                                                                                    |
| * I want to Pay 10,000.00 Click to                                                                                                    | Pay                                                                                                    |                                                                                                    |
| Payment for*                                                                                                    |                                                                                                    |                                                                                                    |

Click on Step 1: Validate Campus

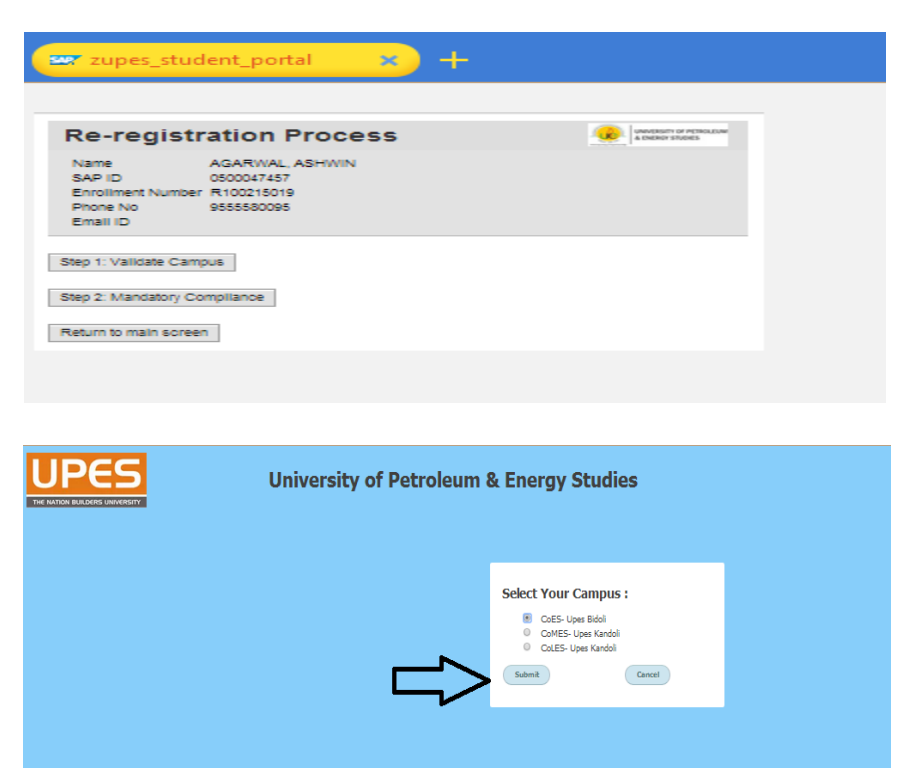

Click On Step 2: Mandatory Compliance

| Re-registration Process                                     |                                                           |  |
|-------------------------------------------------------------|-----------------------------------------------------------|--|
| Name<br>SAP ID<br>Enrollment Number<br>Phone No<br>Email ID | AGARWAL, ASHWIN<br>0500047457<br>R100215019<br>9555580095 |  |
| eo 1: Validate Cam                                          | DUS                                                       |  |

Click on the check boxes and click on Confirm Registration

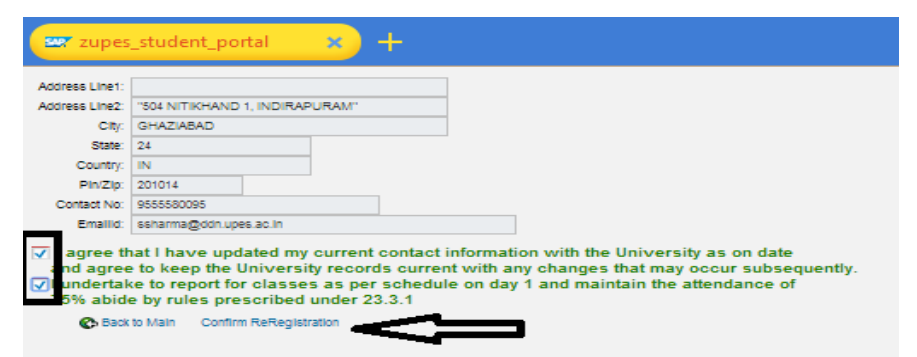

Re-Registration Completed.

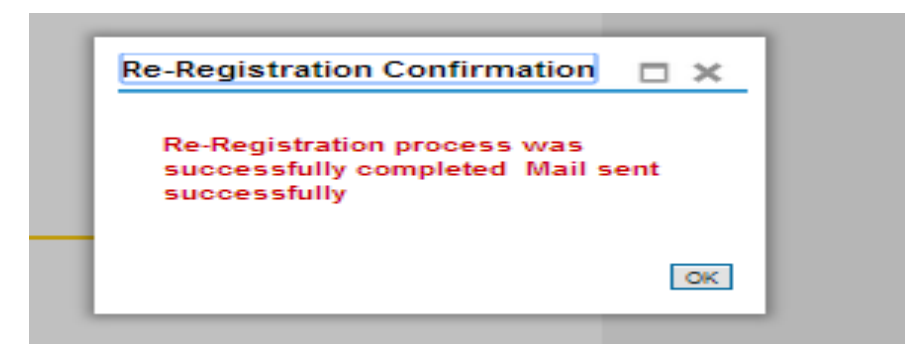